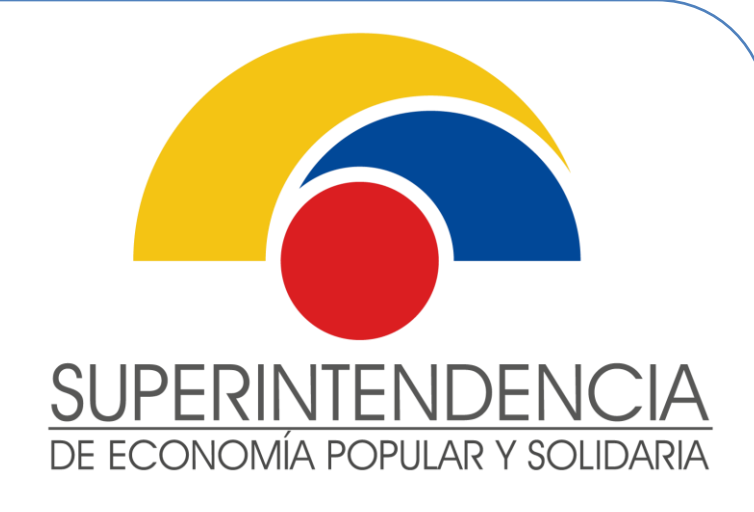

# INSTRUCTIVO DE USUARIO EXTERNO

ACTUALIZACIÓN DE DATOS DE CONTACTO DE LAS ORGANIZACIONES Y REPRESENTANTES LEGALES.

VERSIÓN 1.0

Diciembre de 2020

INTENDENCIA NACIONAL DE SERVICIOS DE LA ECONOMÍA POPULAR Y SOLIDARIA DIRECCIÓN NACIONAL DE GESTIÓN DE SERVICIOS

Este documento es propiedad de la Superintendencia de Economía Popular y Solidaria

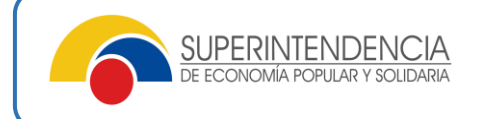

## Nombre del Servicio:

## ACTUALIZACIÓN DE DATOS DE CONTACTO DE LAS ORGANIZACIONES Y REPRESENTANTES LEGALES.

### Información del Servicio:

Servicio mediante el cual el representante legal de una organización de la Economía Popular y Solidaria puede actualizar en línea los siguientes datos de contacto:

- En el caso de las organizaciones del sector no financiero, se podrán actualizar en línea los siguientes datos:
  - Datos del domicilio legal
    - Parroquia,
    - *Calle principal*,
    - Nro. de domicilio,
    - *Calle secundaria*,
    - *Referencia*,
    - Barrio.
  - Teléfono convencional
  - Teléfono celular
  - Correo electrónico

**Nota:** No se podrá modificar el cantón y la provincia del domicilio, para ello, se requerirá de una reforma de estatutos.

- En el caso de los representante legales, incluyendo los casos en los cuales las organizaciones tengan registrado un representante legal subrogante, se podrán actualizar en línea los siguientes datos:
  - Datos del domicilio
    - Provincia
    - Cantón
    - Parroquia,
    - *Calle principal*,
    - Nro. de domicilio,
    - Calle secundaria,
    - *Referencia*,
    - Barrio.
  - Teléfono convencional
  - o Teléfono celular
  - Correo electrónico

Nota: En el caso que el representante legal no cuente con usuario y clave de acceso a los servicios electrónicos de la SEPS, deberá solicitar la misma en el siguiente enlace:

<u>https://servicios.seps.gob.ec/slct/paginas/formularioAccesos.jsf</u>. Escoger la opción "Representante Legal Sector No Financiero".

Canal de atención: En línea, Aplicativo Recepción documental (www.seps.gob.ec) / Presencial (previa agendamiento de cita en <u>www.seps.gob.ec</u>)

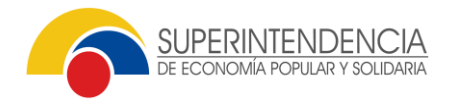

### Pasos a seguir:

1. El representante de la organización deberá ingresar con su usuario y clave de acceso a los Servicios Electrónicos de la SEPS al siguiente enlace: https://servicios.seps.gob.ec/sca/seguridades/paginas/accesos/seleccionOrganiza cion.jsf

Recordamos el usuario es el número de cedula del representante legal la contraseña es la personal que ingresó el representante legal en el aplicativo.

si no recuerda la contraseña puede restablecer la misma en el siguiente enlace:

https://servicios.seps.gob.ec/sca/login/passwordRecovery.jsf

|               | Usuario:<br>Contraseña: | 1712784428                 |                                                  |
|---------------|-------------------------|----------------------------|--------------------------------------------------|
| Acceso seguro |                         | 1∎ Reestablecer Contraseña | * Solo para usuarios de organizaciones externas. |

| SISTEMA                                            |
|----------------------------------------------------|
|                                                    |
| Gartián do Ornanizaciones del Sector No Einanniero |

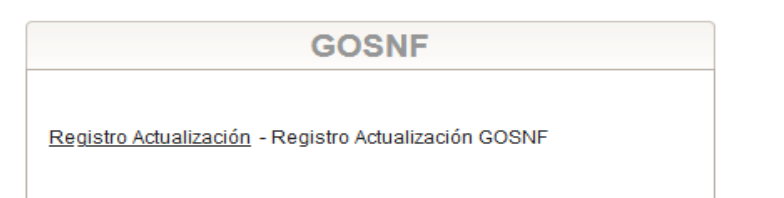

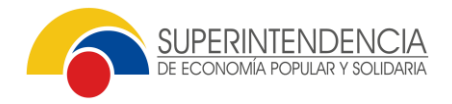

2. Seleccionar la organización a la cual desea actualizar los datos de contacto (Se desplegarán en este paso todas las organizaciones de las cuales es representante legal).

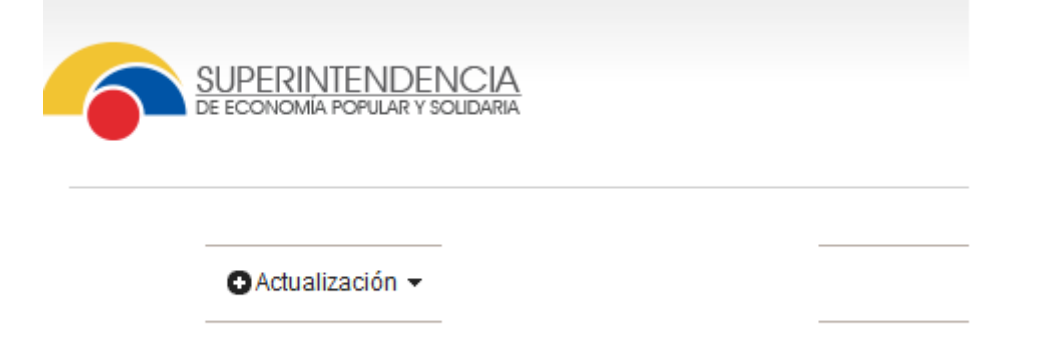

- 3. Hacer clic en el menú "Actualización".
- 4. Si desea actualizar los datos de contacto de la organización, deberá elegir la opción: "Actualización Datos Organización SEPS".
- 5. Se desea actualizar los datos de contacto del representante legal, deberá elegir la opción "Actualización datos Representante Legal SEPS".

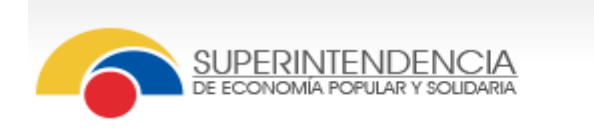

| • Actualización 👻                                  |  |
|----------------------------------------------------|--|
| Actualización Datos<br>Organizacion SEPS           |  |
| Actualización Datos<br>Representante Legal<br>SEPS |  |

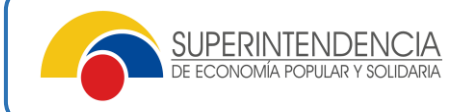

Ejemplo de actualización de datos de la organización:

| ionales                                                                    |
|----------------------------------------------------------------------------|
| ionales                                                                    |
| Provincia: *     PICHINCHA     Parroquia: *     CALDERON (CARAPUNGO)     v |
| Provincia: * PICHINCHA      Parroquia: * CALDERON (CARAPUNGO)      v       |
| Provincia: * PICHINCHA      Parroquia: * CALDERON (CARAPUNGO)      v       |
| Parroquia: *     CALDERON (CARAPUNGO)                                      |
| Y Parroquia: * CALUERON (CARAPONGO)                                        |
| <b>v</b>                                                                   |
|                                                                            |
| /E Número de E11-166                                                       |
|                                                                            |
| Keterencia:                                                                |
|                                                                            |
| Referencia:                                                                |

| r organización                                                    |                 |                |                     |
|-------------------------------------------------------------------|-----------------|----------------|---------------------|
| rganización Oficina matri:                                        | Contacto Date   | os adicionales |                     |
| Contacto                                                          |                 |                |                     |
| E-mail: *                                                         | ctc@cooperativa | calderon.ec    |                     |
| Teléfono Convencional                                             |                 |                | Teléfono Celular    |
| Teléfono:                                                         |                 |                | Celular:            |
| Agregar Lim                                                       | piar            |                | Agregar Limpiar     |
| #                                                                 | Contacto        | Acciones       | # Contacto Acciones |
| 1                                                                 | 022427277       | 8              | 1 0998199553        |
| Datos de contacto<br>Dirección:<br>Zonal para retiro<br>personal: |                 |                | Teléfono:           |
| Celular:                                                          |                 |                | E-mail:             |
|                                                                   |                 |                | e Guardar           |

Ejemplo de actualización de datos de representante legal:

|                         | Datos Personales:       |                       | Dirección:              |  |  |
|-------------------------|-------------------------|-----------------------|-------------------------|--|--|
| ipo Identificación: *   | CEDULA                  | País de Nacimiento: * | ECUADOR                 |  |  |
| dentificación: *        | 1102888482              | Provincia:            | BOLIVAR                 |  |  |
| Apellidos y Nombres: *  | PAUCAR CALVA NORMA CARM | Cantón:               | CHILLANES               |  |  |
| echa de Nombramiento: * | 02/10/2014              | Parroquia: *          | CHILLANES               |  |  |
|                         |                         | Calle Principal: *    | AMAZONAS                |  |  |
|                         | Contacto                | Calle Secundaria: *   | LA GRANJA               |  |  |
| Email: *                | paucarcalva@hotmail.com | Número: *             | 987                     |  |  |
| Celular: *              | 0988787877              | Barrio: *             | LA LUZ                  |  |  |
| eléfono: *              | 0323445555              | Referencia: *         | AL FRENTE DE LA IGLESIA |  |  |
| lotivo: *               |                         | Caución: *            |                         |  |  |
| 5 Guardar 🖉 Ø Cancelar  |                         |                       |                         |  |  |

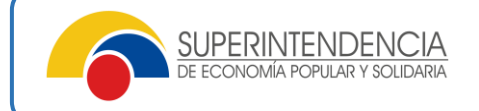

6. Una vez que ingrese los datos actualizados, deberá aceptar la declaración de responsabilidad sobre la información proporcionada, haciendo clic en la opción "Acepto".

|    | ADDEDICATION BUILD                                 | _ |  |  |  |  |  |  |  |
|----|----------------------------------------------------|---|--|--|--|--|--|--|--|
| Mo | ficación de Representante Legal                    |   |  |  |  |  |  |  |  |
|    | ¿Está seguro de actualizar el Representante Legal? |   |  |  |  |  |  |  |  |
|    | 🛢 Guardar 🖉 🖉 Cancelar                             |   |  |  |  |  |  |  |  |

7. Finalmente, oprimir el botón "Guardar". El sistema le confirmará si la nueva información fue guardada de manera exitosa y podrá visualizar los datos de contacto actualizados mediante la consulta del catastro de Organizaciones de la Economía Popular y Solidaria disponible en el portal web institucional, en el siguiente enlace: <u>https://servicios.seps.gob.ec/gosnf-internet/paginas/consultarOrganizaciones.jsf</u>. Con estos pasos finaliza el presente servicio.